### **Turnitin System**

### Turnitin Submit limitations and New Services

### 2024-12-07

### by E. Asad Tom Head of I.T. Unit – main library

### **Subjects**

- Come over submit limitations ullet
- How to get lower similarity reports •

- **Feedback Studio** • 1 de la company
- A.I Tool •

576-275

and a set of a set of

### Come over submit limitations

In 2003Turnitin force a creation of "student account" inside the class to be able to submit your paper.

One student can submit 3 times and then a 24 hours wait time applied "the similarity report will be generated after 24 hours".

#### To come over this limitation if needed:

You can create new student account and delete it after 3 submissions and create new student account for new 3 submission and continue deleting and creating the student accounts. Or create new assignment and student can submit 3 times in this new assignment.

### Come over submit limitations - 2

Use Quick Submit method

Quick Submit allow submitting papers without the need of creating student account and you can submit as many papers as you need and no wait intervals applied.

| tuı آج            | rnitin            |              |  |  |  |  |  |  |
|-------------------|-------------------|--------------|--|--|--|--|--|--|
| All Classes       | Join Account (TA) | Quick Submit |  |  |  |  |  |  |
| NOW VIEWING: HOME |                   |              |  |  |  |  |  |  |
|                   | A CONTRACTOR      |              |  |  |  |  |  |  |

### **Quick Submit - Activating**

Normally quick submit is deactivated and its tab Is not available

To activate quick submit: Make sure you are selecting the instructor account, see below

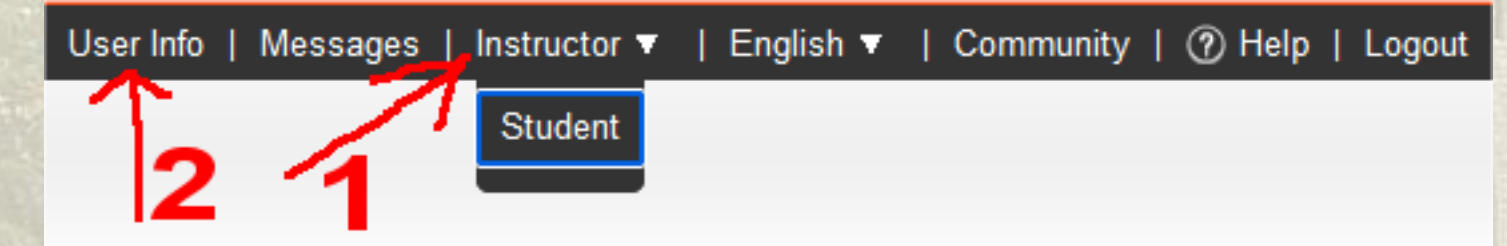

Click "User Info"

### Quick Submit - 2

#### From the list choose yes, to activate quick submit and click submit

| User Information ${}^{\underline{\otimes}}$ | Account Settings        |
|---------------------------------------------|-------------------------|
| User name                                   | Default user type       |
| asadtom@hotmail.com                         | Student v               |
| Change your email                           | Default submission type |
| Change your password                        |                         |
|                                             | Activate quick submit   |
| Secret question                             | Yes v                   |

Submit

Click "quick submit" Tab and click submit button below

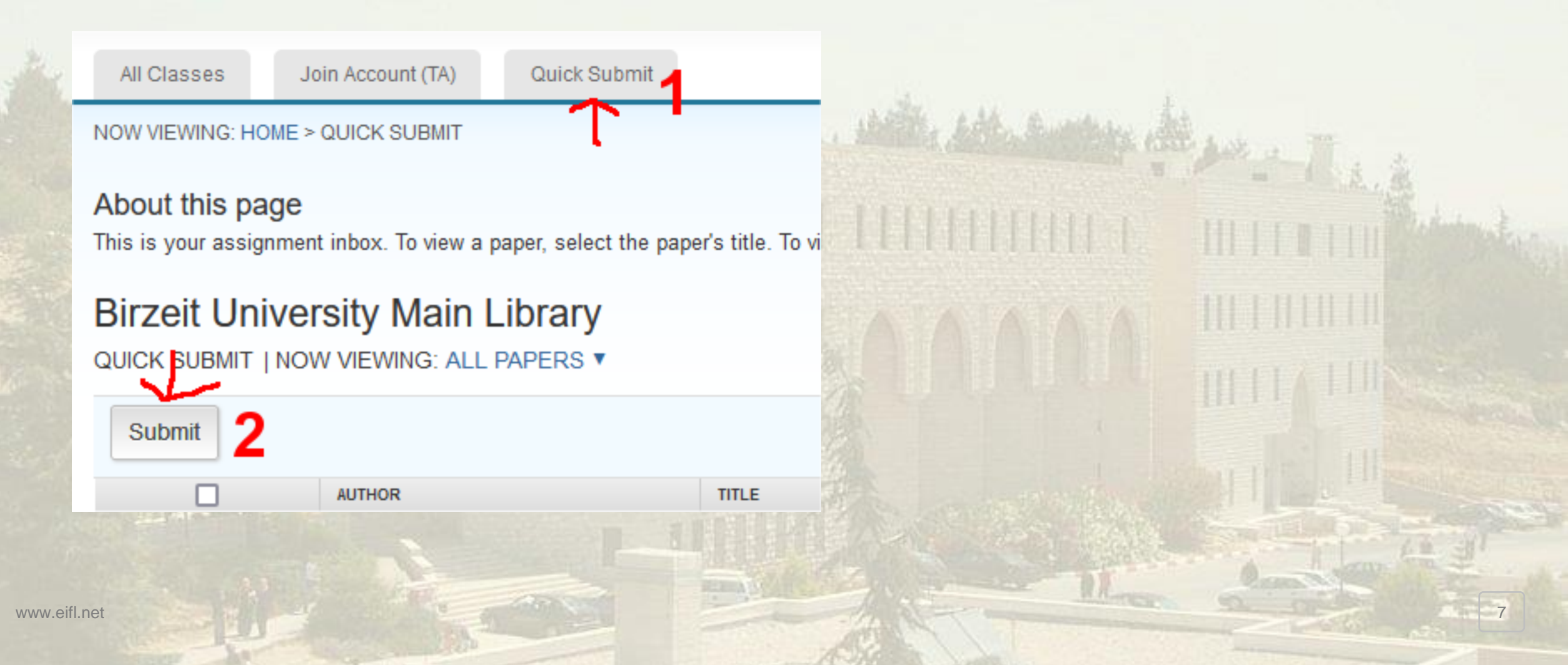

 Select the 4 check boxes and choose "no repository" and click submit button at the end
 Customize Your Search

To customize your search targets, select the databases you would like to include when comparing papers submitted to this assignment. Click submit to add the assignment to your class homepage.

#### Search the internet

Includes the current content of relevant internet sources, and also contains content no longer available on the live internet that we have stored in our proprietary database.

#### Search student papers

Includes papers submitted to Turnitin. This database contains millions of documents.

#### Search periodicals, journals, & publications

Includes content contained within licensed commercial databases; includes many popular periodicals, publications, and academic journals.

#### Search the TechKnowledge

Includes all papers submitted to the TechKnowledge.

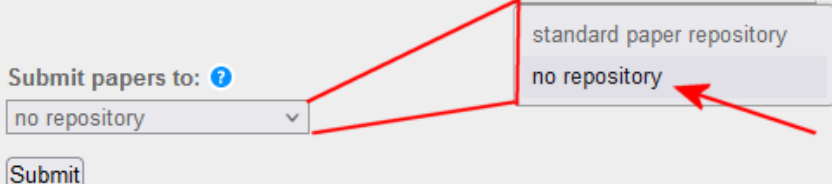

 Fill the boxes below, choose the file you want to submit and click the upload button at the end of page as normally do.

| First name                                                       | The left building , the                                                                                        | a de la come                                                                                                   |
|------------------------------------------------------------------|----------------------------------------------------------------------------------------------------|----------------------------------------------------------------------------------------------------|
| Asad K: 9                                                        | The second second second second second second second second second second second second second second second s | 1 - A & S                                                                                                    |
| Last name                                                        |                                                                                                    | infinite and                                                                                                   |
| Tem                                                              |                                                                                                    |                                                                                                    |
| Submission title                                                 |                                                                                                    |                                                                                                    |
| type the title or any note                                       |                                                                                                    | HILLING THE STATE                                                                                              |
|                                                                  |                                                                                                    |                                                                                                    |
| The file you are submitting will not be added to any repository. |                                                                                                    |                                                                                                    |
|                                                                  |                                                                                                    |                                                                                                    |
| What can I submit?                                               |                                                                                                    |                                                                                                    |
| Choose the file you want to upload to Turnitin:                  |                                                                                                    |                                                                                                    |
| Choose from this computer                                        |                                                                                                    |                                                                                                    |
|                                                                  |                                                                                                    |                                                                                                    |
| Choose from Dropbox                                              |                                                                                                    | The second second second second second second second second second second second second second second second s |

• You can see below, I uploaded several papers at once, i.e one after another

| Submit |        |       |            |      |            |             |  |
|--------|--------|-------|------------|------|------------|-------------|--|
|        | AUTHOR | TITLE | SIMILARITY | FILE | PAPER ID   | DATE        |  |
|        | 77     | 7     | 12%        |      | 2541478080 | 05-Dec-2024 |  |
|        | 11     | 1     | 100%       | ۵    | 2541475722 | 05-Dec-2024 |  |
|        | 22     | 2     | 100%       | ۵    | 2541476416 | 05-Dec-2024 |  |
|        | 3 3    | 3     | 100%       | ۵    | 2541476806 | 05-Dec-2024 |  |
|        | 44     | 4     | 100%       | ۵    | 2541477150 | 05-Dec-2024 |  |
|        | 5 5    | 5     | 100%       | ۵    | 2541477433 | 05-Dec-2024 |  |
|        | 66     | 6     | 100%       | ۵    | 2541477713 | 05-Dec-2024 |  |
|        |        |       |            |      |            |             |  |

To avoid high similarity scores, reword ideas in your own words and list all sources used.

Use filters to refine the score of similarity

- **1- Exclude Quotes**
- When the Exclude Quotes filter is active, the report will ignore any matches that use the following quotation marks (as well as quotations within a quotation):
- Supported Quotes:

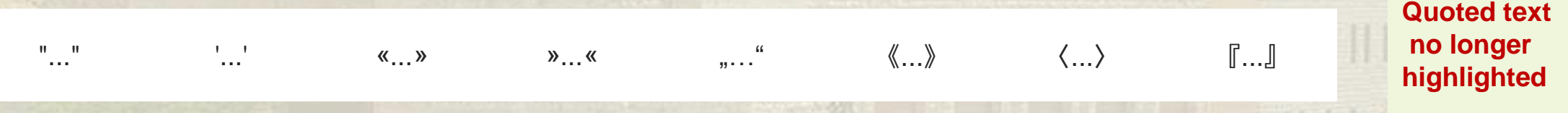

#### 2- Exclude Bibliography

 For submissions written in English, a machine-learning algorithm detects bibliographic reference materials when Exclude Bibliography filter is active. For submissions written in languages other than English, common beginning and terminating phrases are detected to exclude a section dedicated to references.

#### **Beginning phrases**

These words and phrases will signal the start of a reference section in a submission and begin excluding the content that follows.

- bibliography
- cited works
- endnote
- endnotes
- footnote

- list of literature
- list of references
- literary sources
- literature reviewed
- literature used

- reference notes
- references and further reading
- reference list
- references and links
- references index

### Full list of words is here

It is better to add the word" References" at the beginning or in Arabic "المراجع" See example how it is affect the report

المراجع باللغة العربية:

With the word "المراجع" Turnitin ignores all text after that from similarity

الكتب:

المراجع

- غيلبين، روبرت. الحرب والتغيير في السياسة العالمية. ترجمة عم
   الكتاب العربي، 2009.
- فرج، أنور. نظرية الواقعية في العلاقات الدولية: دراسة نقدية
   المعاصرة. السليمانية: مركز كردستان للدراسات الاستراتيجية، 07
- فيرك، كارين «البنائية»، في نظريات العلاقات الدولية التخصص و

غيلبين، روبرت. الحرب والتغيير في السياسة العالمية. ترجمة عمر سعيد الأيوبي بيروت: دار الكتاب العربي، 2009.

- · فرّج، أنور. نظرية الواقعية في العلاقات الدولية: دراسة نقدية مقارنة في ضوء النظريات المعاصرة. السليمانية: مركز كردستان للدراسات الاستراتيجية، 2007.
- فيرك، كارين «البنانية»، في نظريات العلاقات الدولية التخصص والتنوع. تحرير تيم دان، ميليا موركي، وستيفن سميث، ترجمة ديما الخضرا، ص 429-508. الدوحة: المركز العربي للأبحاث ودراسة السياسات، 2016.

Filters can reduce similarity, see three examples below

| \$ | Filters and Settings<br>Filters     | X            | 1111 |     | Filters and Settings                |    | Match Overview                     |
|----|-------------------------------------|--------------|------|-----|-------------------------------------|----|------------------------------------|
| 8  | Exclude Quotes                      | <b>~</b>     |      | ĽŽ. | Filters                             |    | 010/                               |
|    | Exclude Bibliography                | $\checkmark$ |      | 8   | Exclude Quotes                      | ×  | 21%                                |
|    | Exclude sources that are less than: |              |      |     | Exclude Bibliography                |    | < >                                |
| ك  | O 10 words                          |              |      |     | Exclude sources that are less than: | ľ  | Currently viewing standard sources |
|    | 0 %                                 |              |      | گا  | O words                             |    | EN View English Sources            |
| 8  | O Don't exclude by size             |              |      |     | <b>O</b> %                          |    | Matches                            |
| 0  |                                     |              |      |     | On't exclude by size                | 0  | 1 Submitted to Birzeit Un 2%       |
|    | Optional Settings                   |              |      | - × |                                     |    | Student Paper                      |
| 14 | Multi-Color Highlighting            |              |      | 0   | Optional Sattinga                   | 21 | 2 Chunlei Chai, Danni Sh 1%        |
|    |                                     |              |      |     | Optional Settings                   |    | Dublication                        |

Multi-Color Highlighting

Filters applied as above

Exclude 10 words filter

15

disable filters

Always use a clear style for your references. This means picking one way to list them and sticking to it throughout your work. Most academic papers use styles like APA, MLA, or Chicago.

Bibliography creators like Zotero and Mendeley simplify the process of constructing bibliographies, by organizing references in the correct manner, such that your reference list aligns with scholarly norms.

You can use microsoft word to create references list, see tutorial.

- Feedback studio allows you to add comments where needed at similarity report, to let student pay attention to some paragraphs that's either needs to be cited or paraphrased.
- You can add also a voice message to tell student your notes and directions for over all file.

Z

- Student can't add notes only instructor.
- Click feedback studio icon
- You can add voice or text message

• To add text comments, click feedback studio icon and type your text (2)

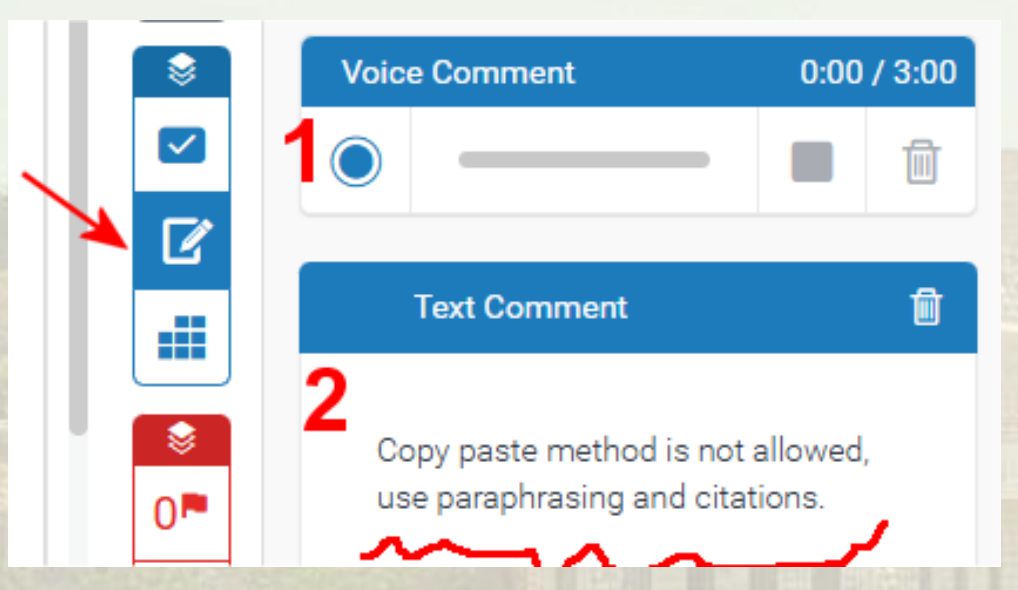

 Also, you can click start recording button (1) above, add your voice comment and click stop recording button and then click save button.

• To add voice comment

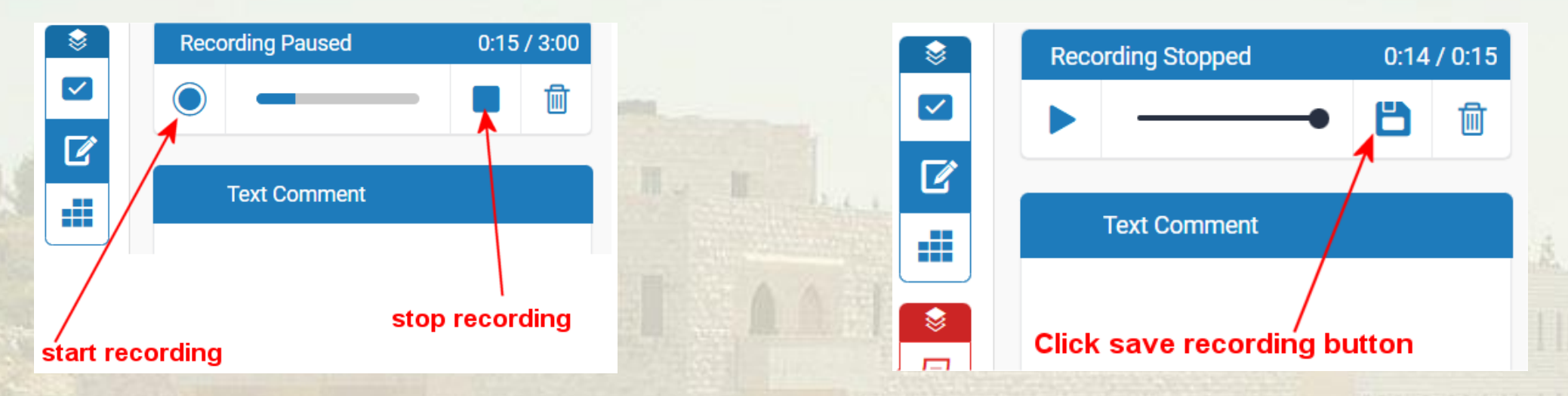

Z

18

You need to save the recording before closing the report

- You can add comments for paragraphs and also highlight and mark them for better visualizing, to do that:
- 1- Click the feedback studio icon
- 2- Click any where in the report, you see these icons
- Click "T" to add inline text like this: inline text
- Or click the chat icon in the middle to add comments with formatted text and also you can insert links in it, you can mark and highlight text like below.

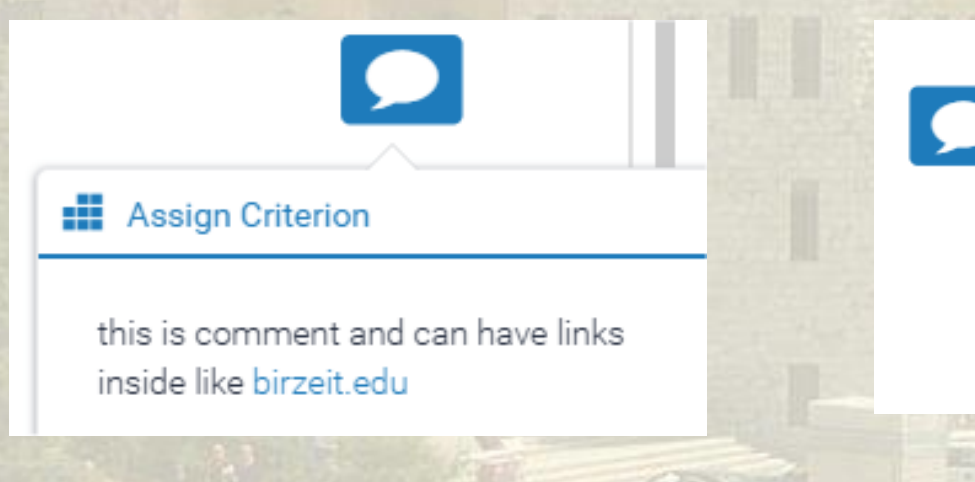

#### **Essay on Smoking: Health Impacts, Soci**

Smoking is one of the most significant pub extensive research and public awareness ca worldwide. Cigarettes and other forms of to

19

Select text and use these icons to highlight or strike

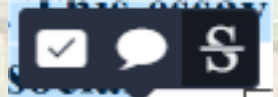

- When student can see you feedback on his report? Well it is depends on your assignment settings.
- In assignment settings below, the default feedback release date is the same as assignment due date, in this case student can see your notes or feedback but he can't re-submit since due date is reached and it may not allowed to submit after due date.

|    | O Start Date            | Submission settings                 |               |
|----|-------------------------|-------------------------------------|---------------|
|    | 2024-12-05 11:57        | Ŭ                                   |               |
|    | O Due Date              | Allow submission of any file type ? |               |
| _1 | 2024-12-12 11:57        | Allow late submissions ??           |               |
|    | V Feedback Release Date |                                     | III I I I I I |
| ~  | 2024-12-12 11:57        |                                     |               |

 If you want your comments to be taken into consideration by student and want him to resubmit make "Feedabck release date" like one day after start

20

### A.I Tool

Using A.I generated content and applying humanizing tools can result in low similarity but can show high A.I score.

Turnitin shows very good discovering A.I content from ChatGPT either when using some tools to humanize the text.

Magor Requirement for A.I tool to work (tell date of workshop)1. File number of words must be from 300 to 30,000 words2. File must be written in a supported language: English, Spanish

### A.I Tool – indicators

AI 75% Blue with a percentage of 0 or between 20 and 100: The submission has processed successfully. The displayed percentage indicates the amount of qualifying text within the submission that Turnitin's AI writing detection model determines was generated by AI.

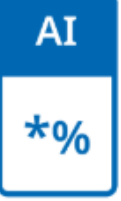

Low percentage (\*%): False positives (incorrectly flagging human-written text as Algenerated) are a possibility in AI models. To avoid potential incidence of false positives, no score or highlights are attributed for AI detection scores in the 1% to 19% range

AI

Gray with no percentage displayed (--): The AI writing detection indicator is unable to process this submission

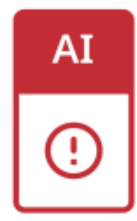

Error (!): This error means that Turnitin has failed to process the submission. This state means that the AI writing report cannot be opened

### <u>A.I Tool – 3</u>

- A.I generated text can be taken from ChatGBT or tools like it.
- To test chatgpt visit this link: <u>https://openai.com/index/chatgpt/</u>
- Text then can be humanized or paraphrased using many tools, for example
- Scribber (<u>https://www.scribbr.com/paraphrasing-tool/</u>)
- Writehuman (<u>https://writehuman.ai/</u>)
- These tools have different limitations regarding amount of text that can be processed.
- Turnitin A.I tool for detecting such generated text it self is like growing A.I learned algorithm that is evolving with time. So some times it can't detect such humanized text and some times it does not.
- Also in some cases A.I tool considered own writing text as A.I generated one. So you need to rephrase and change text.

### <u>A.I Tool – 4</u>

Click on the A.I tool icon in similarity report to see A.I full report, see below example

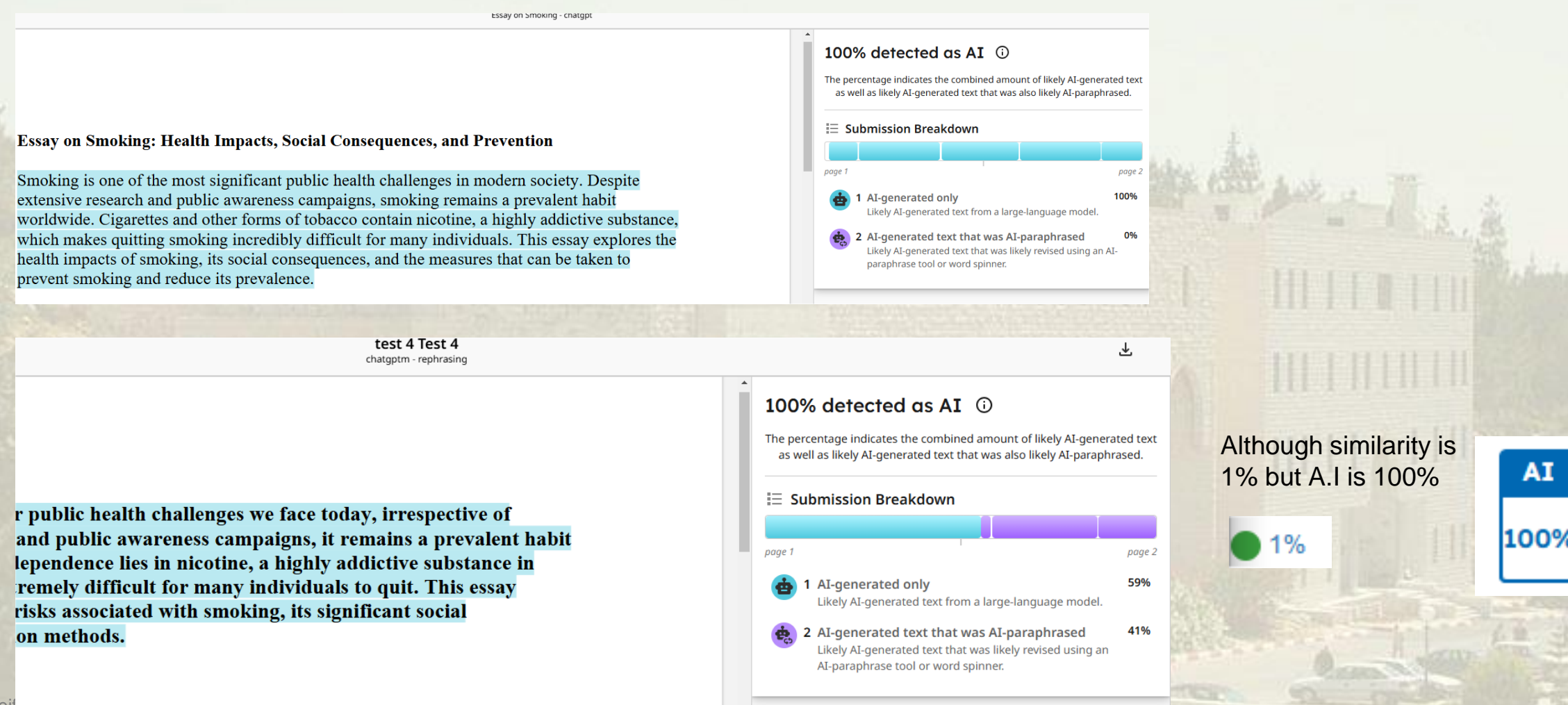

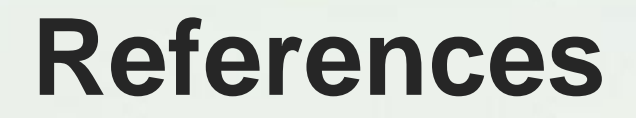

# Tunitin.com https://trickmenot.ai/turnitin-scorehigh-due-to-references/

### Contacts

# Asad Tom Head of I.T Unit – Main Library

## asadt@birzeit.edu Whatsapp: +972598575834